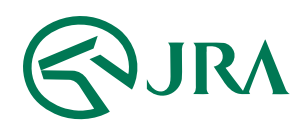

### 電話・インターネット投票 操作マニュアル

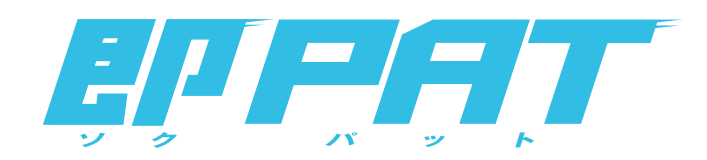

## パソコンで購入

- 入出金メニュー -

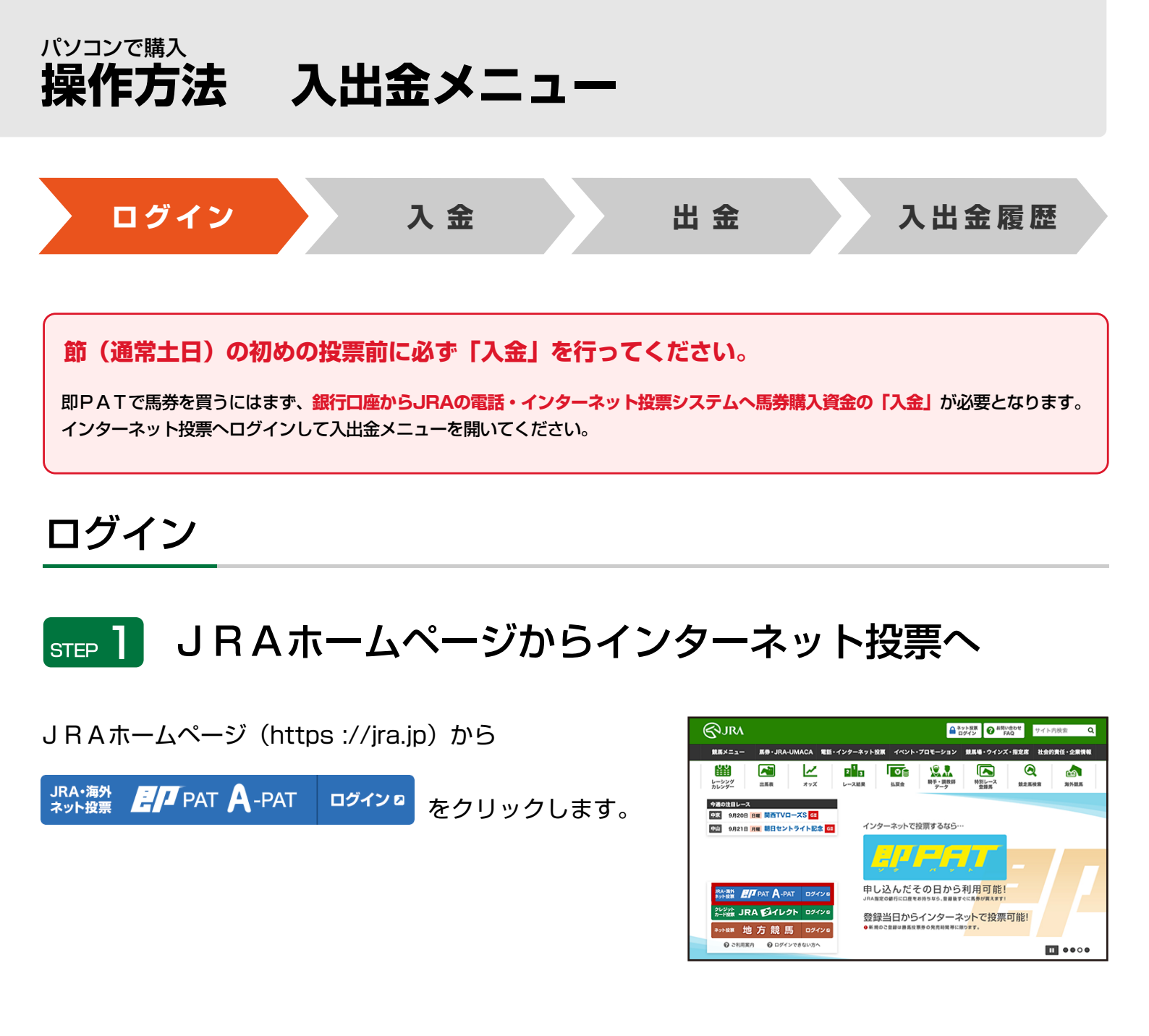

# step 2 INET-IDを入力⇒「ログイン」

※半角であれば、大文字・小文字どちらも可能
※アルファベットの | (アイ)と 0 (オー)はありません。
※「INET-IDを保存する」にチェックを入れることで、
次回以降は自動的にINET-IDが表示されます。
(最終ログインより365日間有効です。)

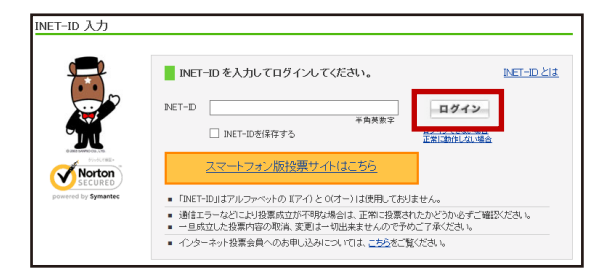

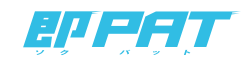

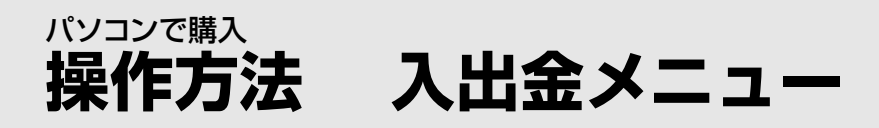

# step 3 加入者情報を入力⇒「ネット投票メニューへ」

※暗証番号は加入者様ご自身に決めていただいた 4桁の数字です。

※「次回から暗証番号のみを入力」にチェックを入れる ことで、次回以降は自動的に加入者番号、P-ARS 番号が表示されます。(最終ログインより365日間有効です。)

| 加入者情    | 報を入力してください。                  | 加入者情報とは |
|---------|------------------------------|---------|
| 加入者番号   |                              | ネット投票   |
| 暗証番号    | 177337 (00)                  | ×==-~   |
| P-ARS番号 | 半角数字(4桁)                     |         |
|         | 半角数字 (4桁)<br>□ 次回から暗証番号のみを入力 |         |

## step 4 ログイン後の投票メニューから「入出金・ペイジー入金」を選択

※購入限度額が0円の場合、「入出金・ペイジー入金」は 黄色い枠で囲まれ、メッセージが表示されます。

| 投票メニュー<br>購入限度額<br>購入可能件数 |           | 0円 12:08現在 展<br>9,000件 更新          | 入服度値が0円です。投票前に、ま<br>入金後、更販ポタンを<br>入出金・ペイ        | ログアウト<br>ず「入金翁示」を行ってください。<br>押してください。<br>*ジー入金 |
|---------------------------|-----------|------------------------------------|-------------------------------------------------|------------------------------------------------|
| 投票はこちらから 🥐                |           |                                    |                                                 |                                                |
|                           | オツズ 投票    | マークカード投票<br>12341674<br>9011年93907 | 予想印 <sub>投票</sub><br>へくへつの<br>・ <del>行行で行</del> |                                                |
|                           | W///5     |                                    |                                                 |                                                |
| k                         | 「外蔵馬ネット投票 |                                    | 地方競馬ネット哲                                        | ۲ <u>۳</u>                                     |
| ν-2#                      | 報を見る      | 投票履歴を見る                            | Θ≡                                              | 暗証器号変更·解約                                      |

「INET-ID」「加入者番号」「P-ARS番号」「暗証番号」がご不明の場合は、JRA PATサービスセンターまでお問い合せください。

## JRA PATサービスセンター 050-3771-2000

※ご利用の際には電話番号をよくお確かめのうえ、お間違いのないようお願い申し上げます。 ※電話番号を通知してお掛けください(非通知は着信できません)。 ※050からはじまるIP電話をご利用いただけない場合は、03-5620-2000をご利用ください。

#### **【JRA開催日】**

8時30分から17時00分まで

#### 【平日】

10時00分から17時00分まで ※地方競馬の発売をしない祝日、年末年始、一部メンテナンス日は営業をいたしません。 ※050-3771-2000へのNTT固定電話からの通話料は、全国一律11.55円(税込)/3分です。

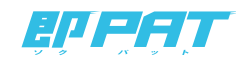

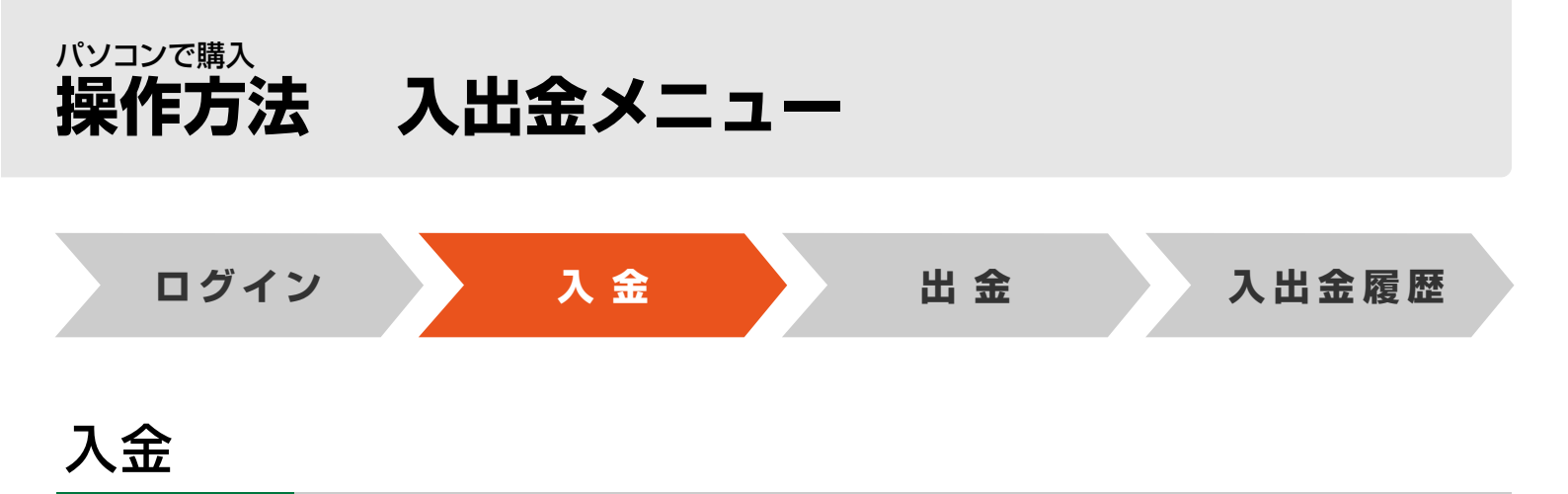

銀行口座からJRAの電話・インターネット投票システムに、馬券購入資金を移動します。

# step 1 「入金指示」を選択

|                                                                                             |                            | 入出金メニュー |                                                |
|---------------------------------------------------------------------------------------------|----------------------------|---------|------------------------------------------------|
| 知らせ表示テスト                                                                                    |                            |         |                                                |
| 利用になりたいサービ                                                                                  | スを選択してください。                |         |                                                |
| 入金指示                                                                                        | 出金指示                       | 入出金履歴照会 | ペイジー入金サービス                                     |
| BANK D                                                                                      | BANK 🔊 🔊                   | Æ       | ay-easy                                        |
| 17:05~17:15、及び、下記期間は、入金指示・出金指示をご<br>利用できません。<br>[2017/06/07(水) 16:15 ~ 2017/06/07(水) 16:30] |                            |         | <u>ペイジー手数料</u><br>「即PATの入金」との違い<br>ペイジー入金の受付時間 |
| 行口座残高を確認され                                                                                  | る方へ「ジャパンネット銀行<br>Skitester | īl      |                                                |

# step 2 「入金金額」を入力⇒「次へ」

※1日につき3回目以降の入金には、1回15円の 手数料がかかります。

|                                                  | 3 4 4 4 5 3 4                                                 |
|--------------------------------------------------|---------------------------------------------------------------|
|                                                  | 人金金額人刀                                                        |
| ご利用銀行の口座残高を確認のうえ、入金金額(<br>い。 入金指示後に、お客様の銀行口座から即時 | (100円〜999999900円で100円単位)を入力し「次へ」ボタンを押してくだ<br>に馬券購入資金を引き落とします。 |
| 本日入金回数                                           | 1 0 6                                                         |
| 入金金額 (半角数字9桁まで)                                  | F                                                             |
| ※1日の入金回数3回目から、1回につき15円の ※混雑時の入金処理には数分程度かかることがあり  | i手数料がかかります。<br>ります。余裕を持って入金指示を行ってください。                        |
| < 戻る                                             | ×^                                                            |
|                                                  |                                                               |
|                                                  |                                                               |
|                                                  |                                                               |

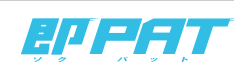

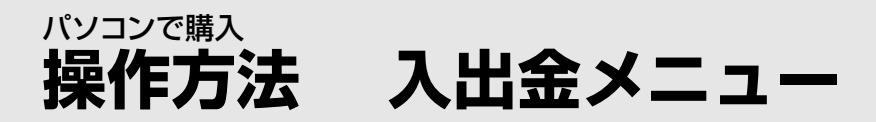

# STEP 3 入力内容に間違いがないことを確認して 「暗証番号」を入力⇒「実行」

※暗証番号は加入者様ご自身に決めていただいた4桁の数字です。 (キャッシュカードの暗証番号ではありません。)

| <b>入出金メニュー</b> テスト様                   |          |
|---------------------------------------|----------|
| <u>入出金メニュー</u> > 入金指示                 |          |
| 入金                                    | 指示       |
| ■ 内容を確認のうえ、「陰証番号」を入力し「実行」を押してく        | ください。    |
| 本日入金回数                                | 4 回目     |
| 入金金額                                  | 50,000 円 |
| 利用銀行                                  | PayPay銀行 |
| 哨証過号                                  |          |
| ※雑証書号はJRA節PAT用の雑証書号を入力してください。<br>< 戻る | 実行       |
|                                       |          |
|                                       |          |

## step 4 「閉じる」を選択⇒投票メニューへ戻ってください

これで「入金」は終了です。

※銀行とJRA間で入金が完了したかどうかにつきましては、 「入出金メニュー」の「入出金履歴照会」にてご確認ください。 (入金完了まで若干お時間がかかる場合があります。)

|                        | 入金指示完了                          |
|------------------------|---------------------------------|
| 以下の内容で入金銀示を受け付けました。    |                                 |
| 受HID                   | 221022007                       |
| 本日入金田教                 | 4 08                            |
| 入会会額                   | 50,000 円                        |
| 入金指示目時                 | 2021年03月25日 15:40               |
| 利用銀行                   | PayPay銀行                        |
| この高層を閉じて、投票メニュー高層の「更新」 | を伴い、購入限屋舗に入金内容が反映されているかご確認ください。 |

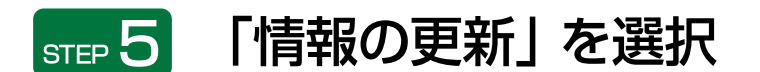

入金金額が購入限度額に反映されます。

| ト投票 入出金 レース情報 投票環歴<br>投票メニュー  |                                           |                                                                   | ログアウト    |
|-------------------------------|-------------------------------------------|-------------------------------------------------------------------|----------|
| 構入思想顕<br>構入可能件数<br>段間は二本らから() | 0円 12:08現在<br>9,000件 更新                   | 構入思惑額が0円です。 投票前に、まず「入金指示」を行って<br>入金後、更新パタンを押してください。<br>入出金・ペイジー入金 | ください。    |
|                               | ッズ 拍菜<br>マークカード指菜<br>12341428<br>90110090 | 予想印 mm<br>○◆○◎<br>おびずむ                                            | <b>2</b> |
|                               | 小投票                                       | 地方競馬ネット投票                                                         |          |
| レース情報を見る                      | 授業現歴を見る                                   | ● 輸設書号変更・解約                                                       |          |

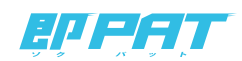

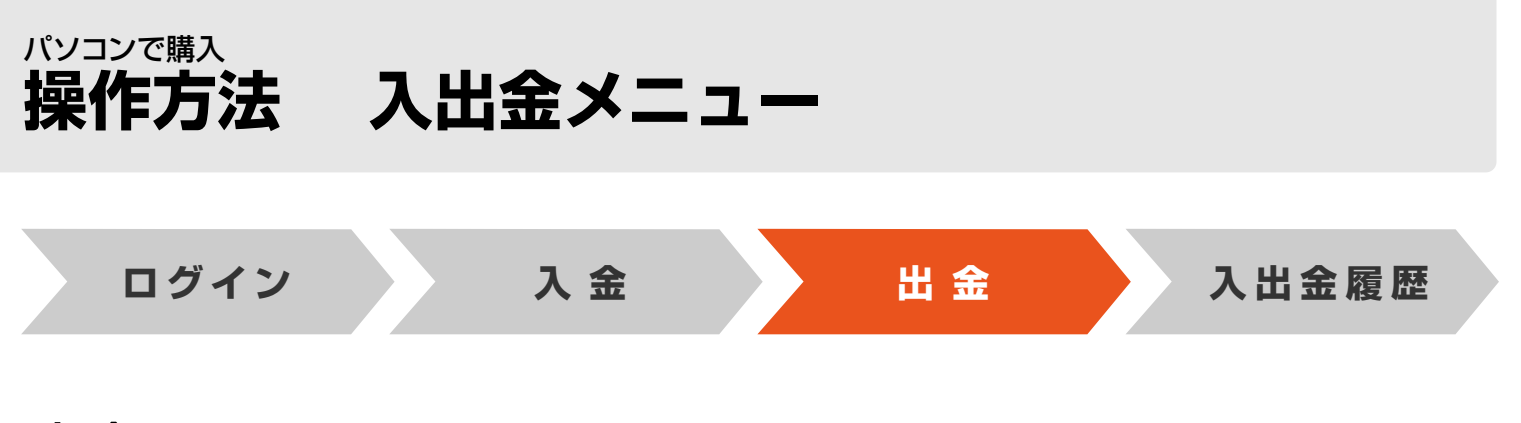

出金

JRAの電話・インターネット投票システムから銀行口座に、お客様残高(購入限度額)を振込みます。

以下の2通りの方法があります。

①一括出金

以下の時間にお客様の銀行口座へ、お客様残高を<mark>自動的</mark>に振り込ませていただきます。 お客様ご自身の操作の必要はございません。

| PayPay銀行   |                 |  |
|------------|-----------------|--|
| 楽天銀行       |                 |  |
| 住信SBIネット銀行 | 笠物之後の光口の24時まで   |  |
| りそな銀行      | 即於」後のヨロのと4時よで   |  |
| 埼玉りそな銀行    |                 |  |
| auじぶん銀行    |                 |  |
| 三井住友銀行     | 節終了後の翌日の午前中     |  |
| 三菱UFJ銀行    | 節終了後の翌銀行営業日の午前中 |  |
| ゆうちょ銀行     | 節終了後の翌日の9時30分まで |  |

#### 【節とは】

原則として連続する勝馬投票券発売日を指し、通常は土曜日~日曜日。

但し、3日間開催や代替開催及び地方競馬の発売により、月曜日以降も発売日が連続した場合はその最終日までが節となります。 (なお、年末年始等は節の取扱いが異なる場合があります。)

#### ②途中出金

お客様が「出金指示」することによって、お客様残高を発売時間内でもお客様の口座に戻す(出金する)ことが可能です。

※お客様残高の全額を振込いたします。

※発売時間内ならびに節最終日(通常日曜日)の全発売競走確定のおおむね5分後までご利用いただけます。 ※手数料はかかりません。

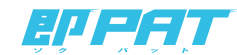

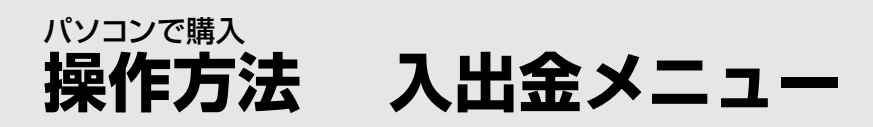

# step 1 入出金メニューから「出金指示」を選択

| 6知らせ表示テスト                                   |                                       |                     |                                                       |
|---------------------------------------------|---------------------------------------|---------------------|-------------------------------------------------------|
| ご利用になりたいサービ                                 | スを選択してください。                           |                     |                                                       |
|                                             |                                       | 入出金履歴照会             | ベイジー入金サービス<br>・                                       |
| 17:05~17:1<br>利用できません。<br>[2017/06/07(水)16: | 5、及び、下記期間は、入<br>15 ~ 2017/06/07(水) 10 | 金指示・出金指示をご<br>5:30] | <u>ペイジー手筋料</u><br><u>「即PATの入金」との違い</u><br>ペイジー入金の受付時間 |
| 8行口座残高を確認され。 IPATの入金・出金の                    | る方へ「ジャパンネット銀行<br>受付時間                 | 1                   |                                                       |

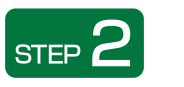

# 「暗証番号」を入力⇒「実行」

| Анектан улга                                                             |                  |
|--------------------------------------------------------------------------|------------------|
| ARASIA- > IORRY                                                          |                  |
|                                                                          | REF.             |
| 門線を運動のうれ、「開設勝号」を入力し「開行」を押してく<br>総合信号後に、部時にお客様の部行口袋へ追捕をお思込みいた             | (月)合い。<br>19日後年。 |
| 11-20-2018                                                               | 全期出金             |
| #1/R1/81/7                                                               | PayPayIR17       |
| P802.05*9                                                                |                  |
| ■第四目目は3月4日日で、日本部である「日本部の部間目であれたてくにない。<br>連続日本のある人は3月4日にいたえたがあるます。<br><第8 | WIT              |

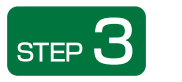

# 「閉じる」を選択⇒投票メニューへ戻ってください

これで「出金」は終了です。

※銀行とJRA間で出金が完了したかどうかにつきましては、 「入出金メニュー」の「入出金履歴照会」にてご確認ください。 (出金完了まで若干お時間がかかる場合があります。)

| NTOPETUSESSED1012                      | Line and                     | n.n.)                            |
|----------------------------------------|------------------------------|----------------------------------|
| 受HEID                                  |                              | 22102200                         |
| 出金金額                                   |                              | 全額出会                             |
| 出金指示日時                                 |                              | 2021年03月25日 15:4                 |
| #04030877                              |                              | PayPayiRi                        |
| ・この画面を開じて、投票メニュー論<br>の処理結果は、入出会メニューから「 | あの「更新」を押し、購入<br>入出会理型明会」でもご確 | 原葉鏡に反映されているかご確認ください。<br>続いただけます。 |

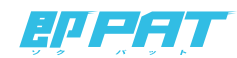

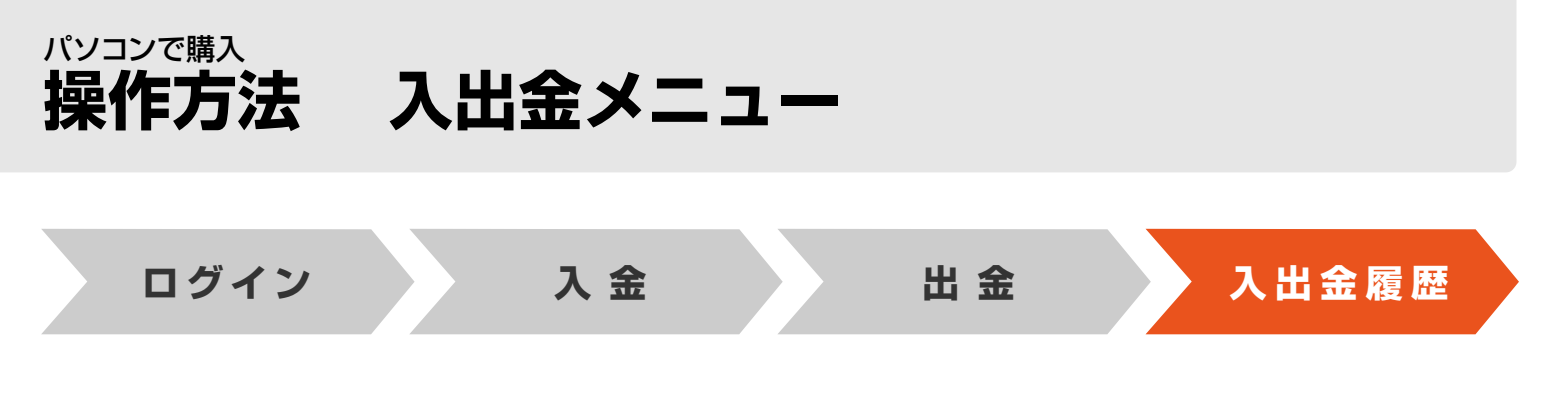

## 入出金履歴照会

入出金の履歴をご確認いただけます。

#### 「入出金履歴照会」を選択 STEP

|                            |                        | 入出金メニュー    |                                                                          |
|----------------------------|------------------------|------------|--------------------------------------------------------------------------|
| 知らせ表示テスト                   |                        |            |                                                                          |
| 利用になりたいサービ                 | スを選択してください。            |            |                                                                          |
| 入金指示                       | 出金指示                   | 入出金履歷照会    | ベイジー入金サービス                                                               |
|                            | 🔛 🔊                    | Æ          | · Per                                                                    |
| 17:05~17:1<br>利用できません。     | 5、及び、下記期間は、入           | 金指示・出金指示をご | ペイジー手数料<br>「即PATの入会」との違い<br>「(1) - 2 - 0 - 0 - 0 - 0 - 0 - 0 - 0 - 0 - 0 |
| (2017/06/07(水) 16:         | 2 T A [214/06/07(/A) ] | e: 50 J    |                                                                          |
| 「口座残高を確認され<br>・A T の入金・出金の | る方へ[ジャパンネット銀行<br>受付時間  | 21         |                                                                          |

# **STEP 2**入出金履歴をご確認ください

| CHEXTIN ? | <ul> <li>入出金履歴照会</li> </ul> |                     |              |         |  |
|-----------|-----------------------------|---------------------|--------------|---------|--|
| 入出金履歷照会   |                             |                     |              |         |  |
| 入金金額合計    |                             | 15,000円 出金金額        | 語合計          | 15,000円 |  |
| < 戻る      |                             |                     |              |         |  |
| 発売日:06月2  | 2日(木)                       |                     |              |         |  |
| 受付ID      | 指示                          | 入出金金額(手数料)          | 指示日時         | 処理結果    |  |
| 217044001 | 入金                          | 1,000円              | 06月22日 13:38 | 完了      |  |
| 217044002 | 入金                          | 2,000円              | 06月22日 13:38 | 完了      |  |
| 217044003 | 入金                          | 3,000円<br>(手数料 15円) | 06月22日 13:39 | 完了      |  |
| 217044004 | 入金                          | 4,000円<br>(手数料 15円) | 06月22日 13:41 | 完了      |  |
| 217044005 | 入金                          | 5,000円<br>(手数料 15円) | 06月22日 13:42 | 完了      |  |
| 217044006 | 出金                          | 15.000円             | 06月22日 13:43 | 完了      |  |

| 入金金額合計<br>出金金額合計 | 入出金それぞれの処理金額合計が表示されます。                                |
|------------------|-------------------------------------------------------|
| 受付ID             | 各処理の受付固有番号です。                                         |
| 指示               | 指示内容の区別です。「入金」もしくは「出金」が<br>表示されます。                    |
| 入出金金額・手数料        | 実行された入出金の金額、および銀行手数料が<br>表示されます。                      |
| 指示日時             | お客様の入出金指示を受け付けた日時が表示されます。                             |
| 処理結果             | 実行した処理の結果が表示されます。<br>「完了」 となっていない場合は、購入限度額に反映されていません。 |

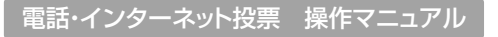

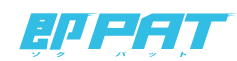